## A. How to connect to Geology to download a file:

(For security reasons we will not allow remote file uploads.)

In a web browser url window, type in ftp://geologyftp.gg.uwyo.edu

Hit return.

A window opens. Double click, e.g., " $\underline{\text{YeZhang}}$ " to enter a user folder.

## B. How to put files on the Geology site for download:

Mac:

click "Go", "Connect to Server"
type in smb:\\chronos.gg.uwyo.edu
select "Geologyftp"

Windows:

click "Start", -> "Run"
type in \\chronos.gg.uwyo.edu
double click "Geologyftp"
create your own folder

Copy files onto your folder. Let the person(s) on the other end know the files are available.

NOTE: This share is periodically flushed. DO NOT leave important files here!